## 新北市113年度國中小資訊科技優良教案徵選實施計畫

|                                                                                                    |          |                                                                                                    | f                                                                         |                                                                              |  |
|----------------------------------------------------------------------------------------------------|----------|----------------------------------------------------------------------------------------------------|---------------------------------------------------------------------------|------------------------------------------------------------------------------|--|
| 服利學相                                                                                                    | 务<br>交   | 新北市新店區安坑國民小學                                                                                                    | 設計者                                                                       | 陳鈺心                                                                          |  |
| <b>参加</b><br>組別 □程式教育組 □人工智                                                                                   |          | □程式教育組    □人工智                                                                                                    | 慧組    ■                                                                   | 資訊素養與倫理組                                                                     |  |
| 領北<br>/<br>科B                                                                                                 | 或目       | 資訊教育                                                                                                    | 實施年級                                                                      | 三年級                                                                          |  |
| 單 <i>注</i><br>名利                                                                                              | 亡爵       | 網路資源與著作權                                                                                                    | 總節數                                                                       | 共4節,共160分鐘                                                                   |  |
| 設言                                                                                                    | +依       | 據                                                                                                    |                                                                           | <u>.</u>                                                                     |  |
| 學習番                                                                                                    | 學習表現     | <ul> <li>資議t-Ⅱ-2體會資訊科技/<br/>題的過程。</li> <li>資議 p-Ⅱ-2描述數位資料/<br/>理方法。</li> <li>資議 a-Ⅱ-3領會資訊倫報/<br/>要性。</li> <li>查議 S-Ⅱ-1常見網路設備</li> </ul>                               | <ul> <li>解決問</li> <li>原的整</li> <li>理的重</li> <li>核心</li> <li>毒素</li> </ul> | <ul> <li>科-E-B2 具備使用基本科技<br/>與資訊工具的能力,並理解<br/>科技、資訊與媒體的基礎概<br/>念。</li> </ul> |  |
| 里點                                                                                                    | 學習內容     | <ul> <li>● 貢献 6 II 1 常元納塔政<br/>動裝置及系統平臺之功能量</li> <li>● 資議 T-Ⅱ-2網路服務工<br/>本操作。</li> <li>● 資議 H-Ⅱ-2資訊科技合3<br/>原則的介紹。</li> </ul>                                         | 用 们 <b>床</b> 使 一 微 一 微 一 微 一 微 一 微 一 微 一 微 一 微 一 微 一                      |                                                                              |  |
|                                                                                                    | 寶質內涵     | <ul> <li>資 E2 使用資訊科技解決生活中簡單的問題。</li> <li>資 E6 認識與使用資訊科技以表達想法。</li> <li>資 E12 了解並遵守資訊倫理與使用資訊科技的相關規範。</li> </ul>                                                        |                                                                           |                                                                              |  |
| 議題融入                                                                                                    | 所融入之學習重點 | f 透過 Google 搜尋網路資料、設定個人資料相片與生活中的實際案例,了解與運用「著作權」與「創用 CC」概念解決問題。                                                                                                    |                                                                           |                                                                              |  |
| <ul> <li>與其</li> <li>● 自然科學領域</li> <li>他</li> <li>領</li> <li>域/科</li> <li>目</li> <li>的</li> <li>連結</li> </ul> |          |                                                                                                    |                                                                           |                                                                              |  |
| 教 材<br>來源                                                                                                    |          | <ul> <li>中小學資訊素養與認知網<br/><u>https://eteacher.edu.tw/Illustrations.aspx</u></li> <li>臺北市科技教育網<br/><u>https://techpro.tp.edu.tw/static/information/v4es2</u></li> </ul> |                                                                           |                                                                              |  |

|                                             | ● 宏全資訊《Google 網際網路新視野》                                                    |  |  |  |
|---------------------------------------------|---------------------------------------------------------------------------|--|--|--|
|                                             | https://static.ebook123.com.tw/google3_b2B_/ebooksH415_Google_/index.html |  |  |  |
|                                             | ● 智慧財產權小題庫                                                                |  |  |  |
|                                             | https://topic.tipo.gov.tw/copyright-tw/cp-473-859115-60d7a-301.html       |  |  |  |
| 教學                                          | 桌上型電腦、教學廣播系統                                                              |  |  |  |
| 設備/                                         |                                                                           |  |  |  |
| 資源                                          |                                                                           |  |  |  |
| 使用                                          | <ul> <li>● 中小學資訊素養與認知網</li> </ul>                                         |  |  |  |
| 軟                                           | ● PaGamO 平台                                                               |  |  |  |
| 體、                                          | • Classkick                                                               |  |  |  |
| 數 位                                         | ● Canva 簡報                                                                |  |  |  |
| 資源                                          | ● Google 瀏覽器                                                              |  |  |  |
| 或 APP                                       |                                                                           |  |  |  |
| 內容                                          |                                                                           |  |  |  |
| 學習目標                                        |                                                                           |  |  |  |
| ● 藉由中小學資訊素養與認知網與 Google 功能,學習著作權與創用 CC 的概念。 |                                                                           |  |  |  |

| 教學活動設計                                           |   |             |  |  |
|--------------------------------------------------|---|-------------|--|--|
| 教學活動內容及實施方式                                      | 時 | 使用軟體、數位資    |  |  |
|                                                  | 間 | 源或 APP 內容   |  |  |
|                                                  |   | ● Google 瀏覽 |  |  |
| <u>第一堂課:網路資源易侵權</u>                              |   | 器           |  |  |
| 一、引起動機                                           |   | 3200        |  |  |
| 1. 請學生觀察看看教師 Google 搜尋頁面,讓學生發現教師的                |   | GE          |  |  |
| Google 帳戶大頭照與他們的不同。                              |   |             |  |  |
| Gmail 圖片 🏭 🍣                                     |   |             |  |  |
|                                                  |   |             |  |  |
|                                                  |   |             |  |  |
|                                                  |   |             |  |  |
| Google                                           |   |             |  |  |
|                                                  |   |             |  |  |
| Q     搜尋 Google 或輸入網址      •     •               |   |             |  |  |
|                                                  |   |             |  |  |
| 9 挂舆止生成》白己的Coogla框户(Qanna ntna adu tw)。          |   |             |  |  |
| 2. 萌字生元至八百乙的 GOOg Te 恨尸 (@apps. Intpc. edu. tw)。 |   |             |  |  |
|                                                  |   |             |  |  |
|                                                  |   |             |  |  |
|                                                  |   |             |  |  |
|                                                  |   |             |  |  |
|                                                  |   |             |  |  |
|                                                  |   |             |  |  |
|                                                  |   |             |  |  |
|                                                  |   |             |  |  |
|                                                  |   |             |  |  |

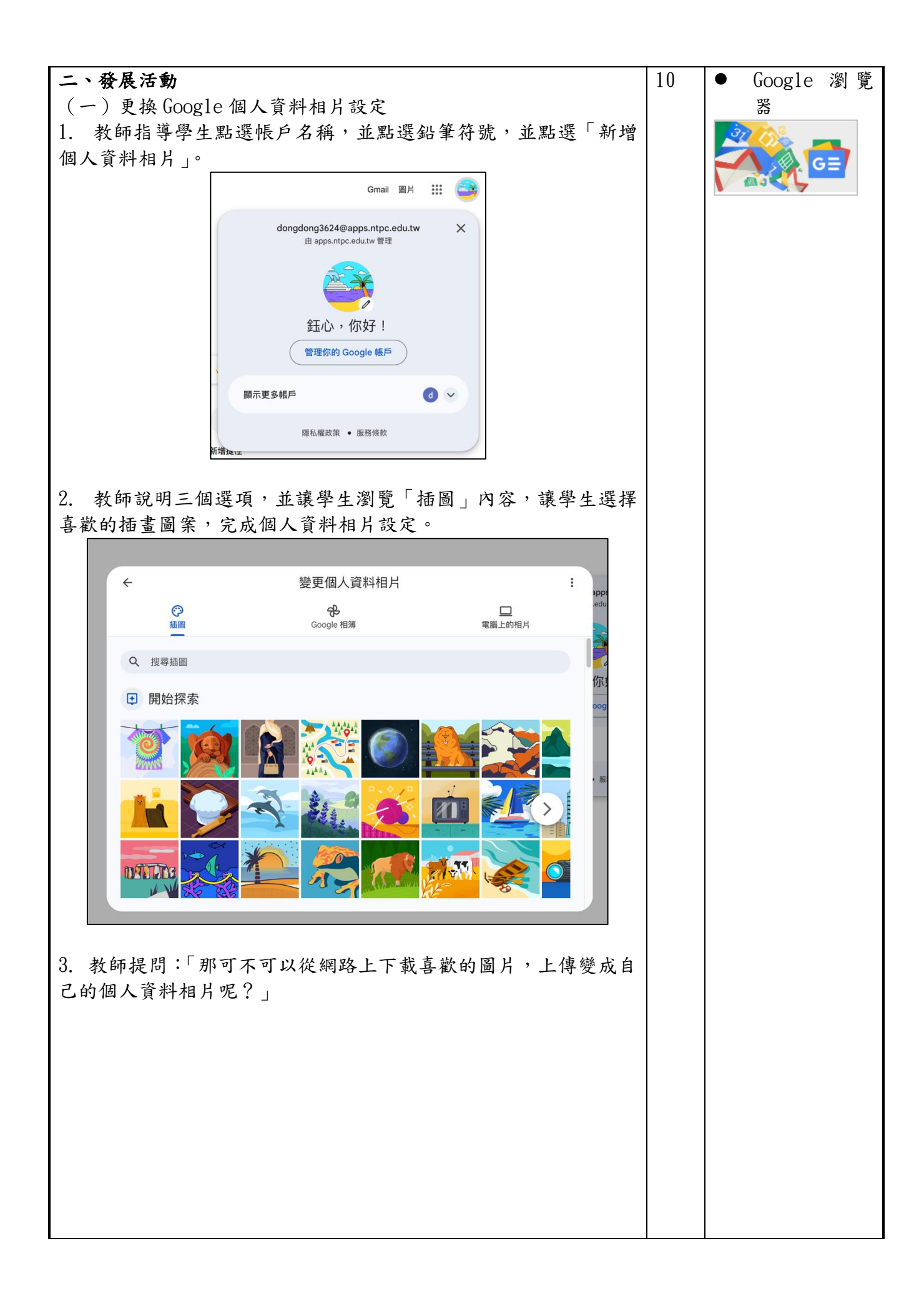

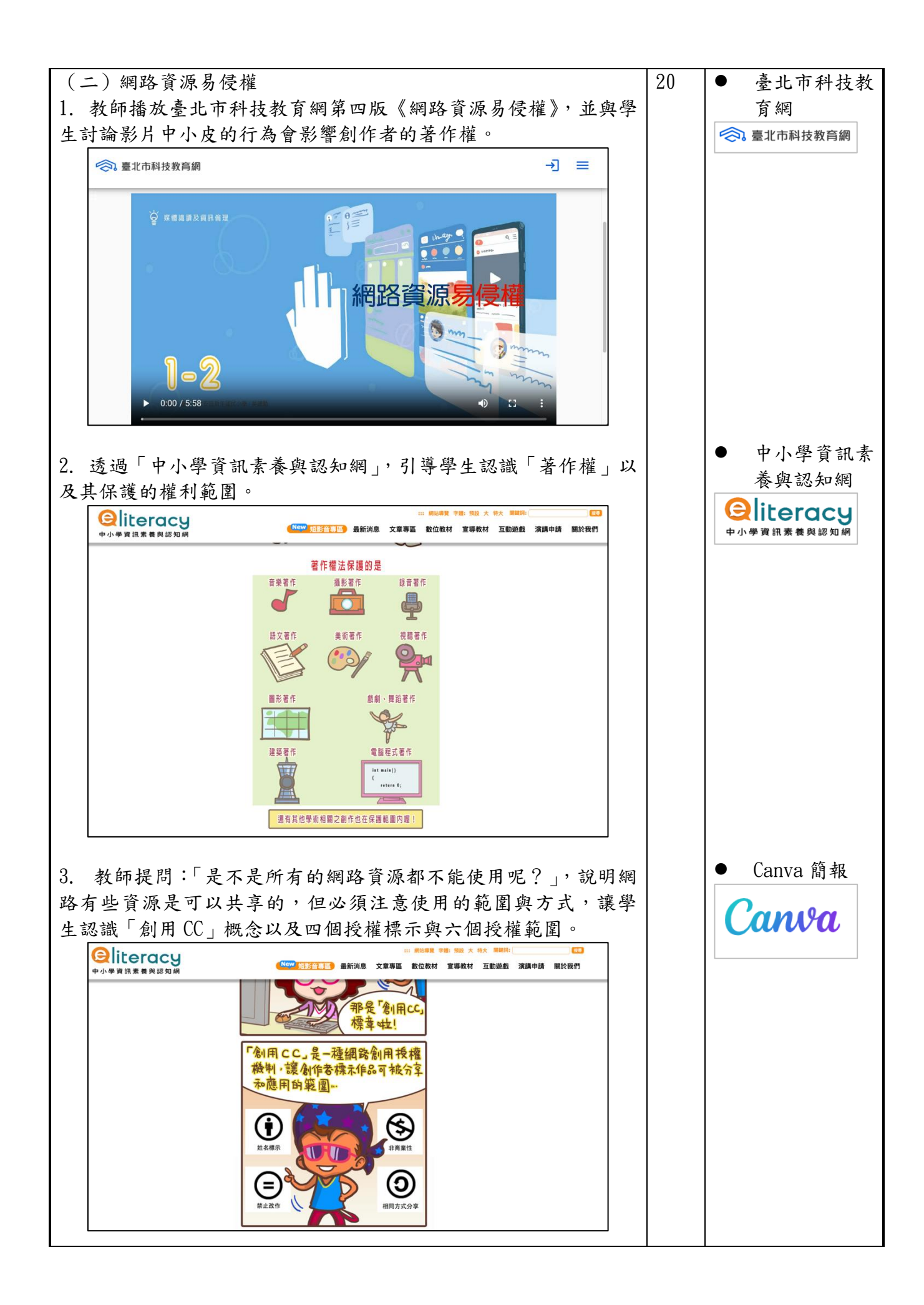

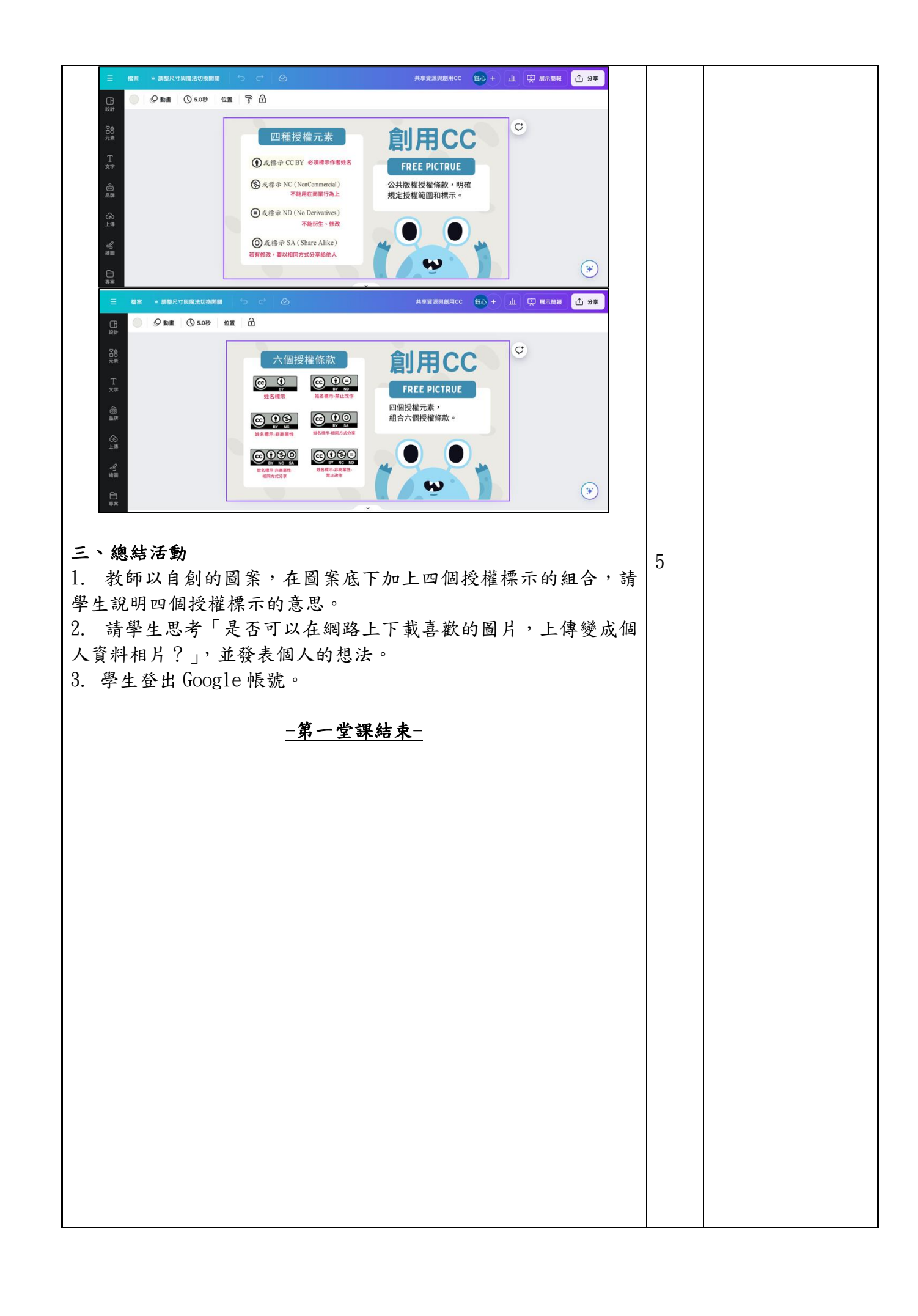

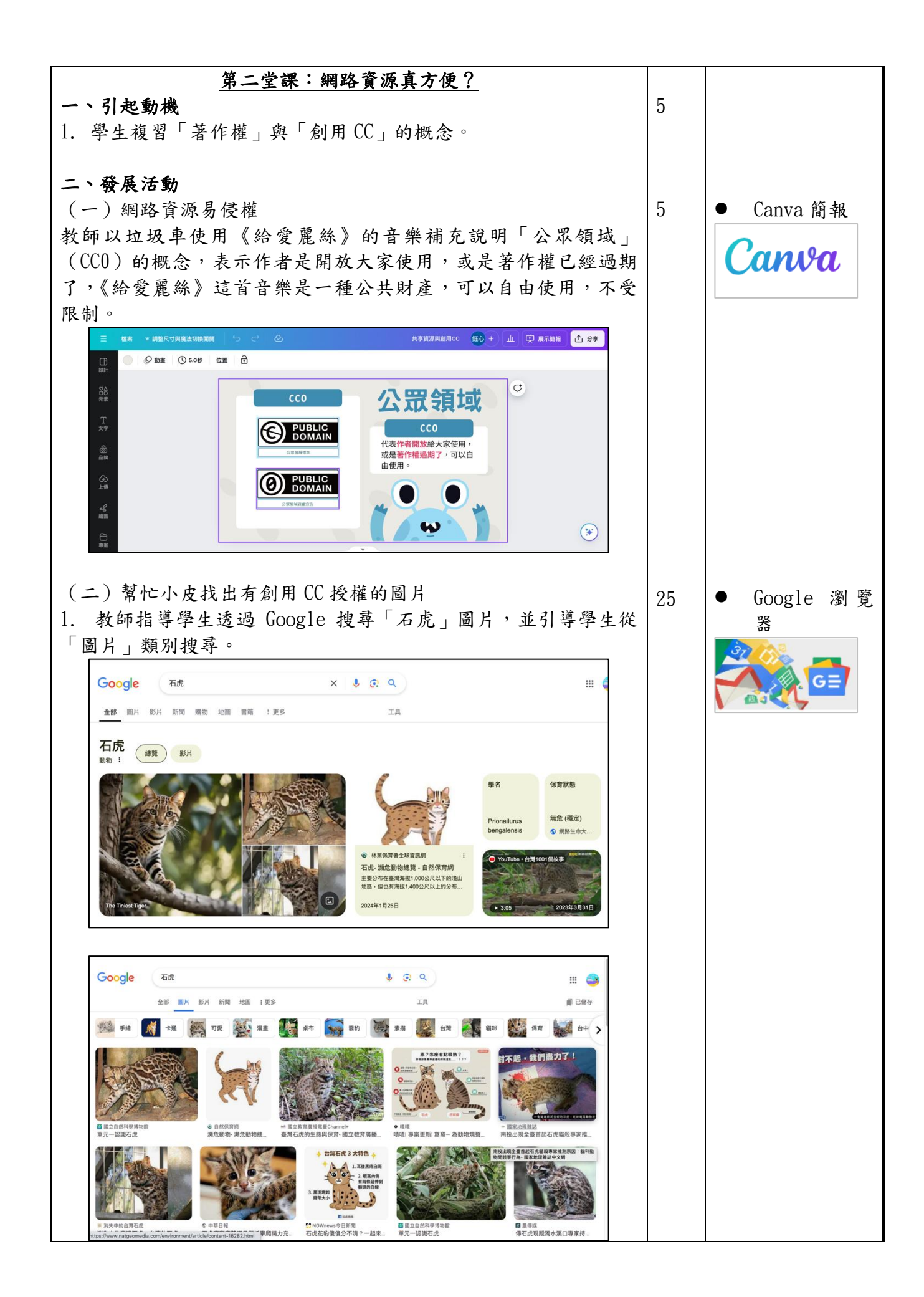

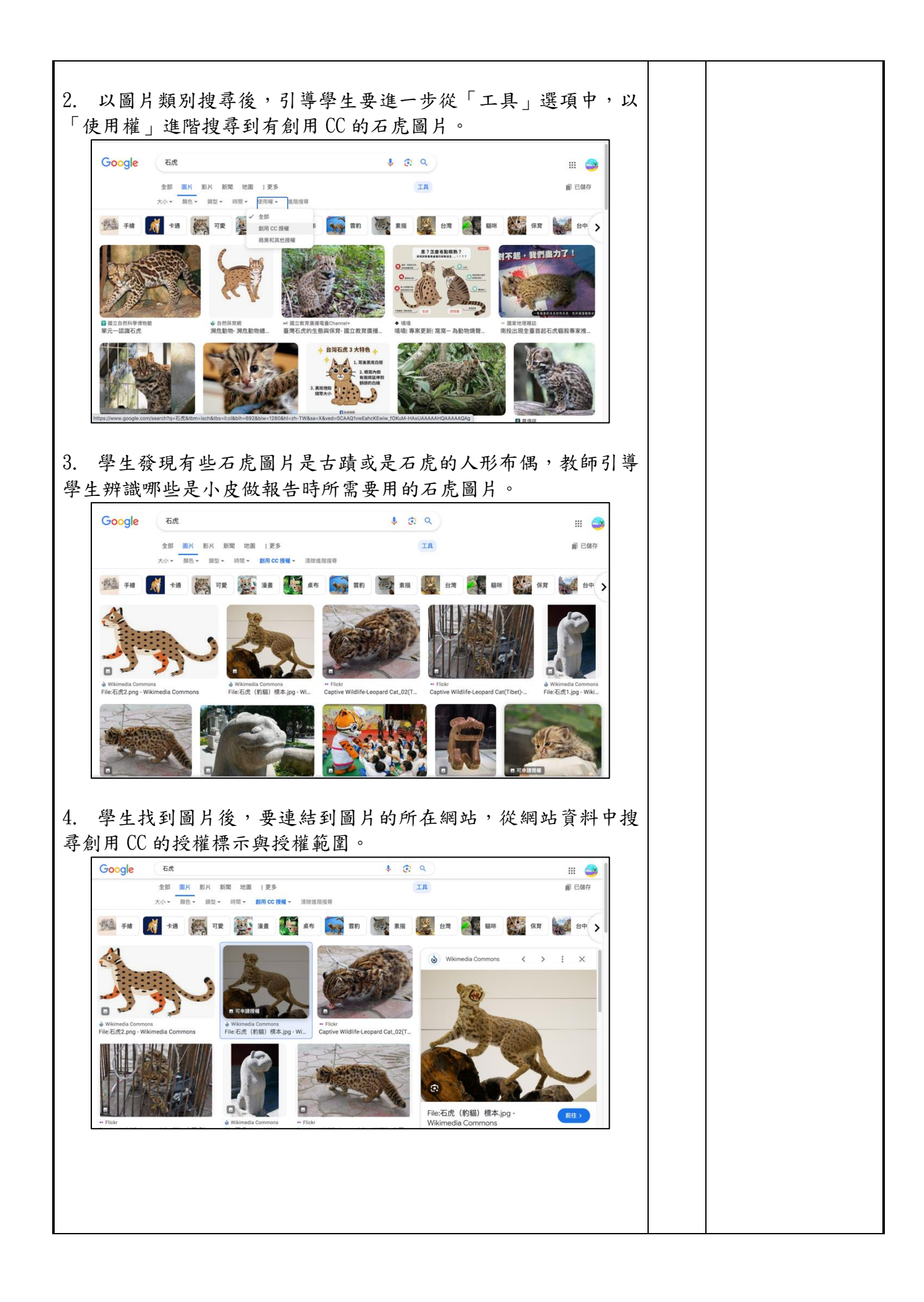

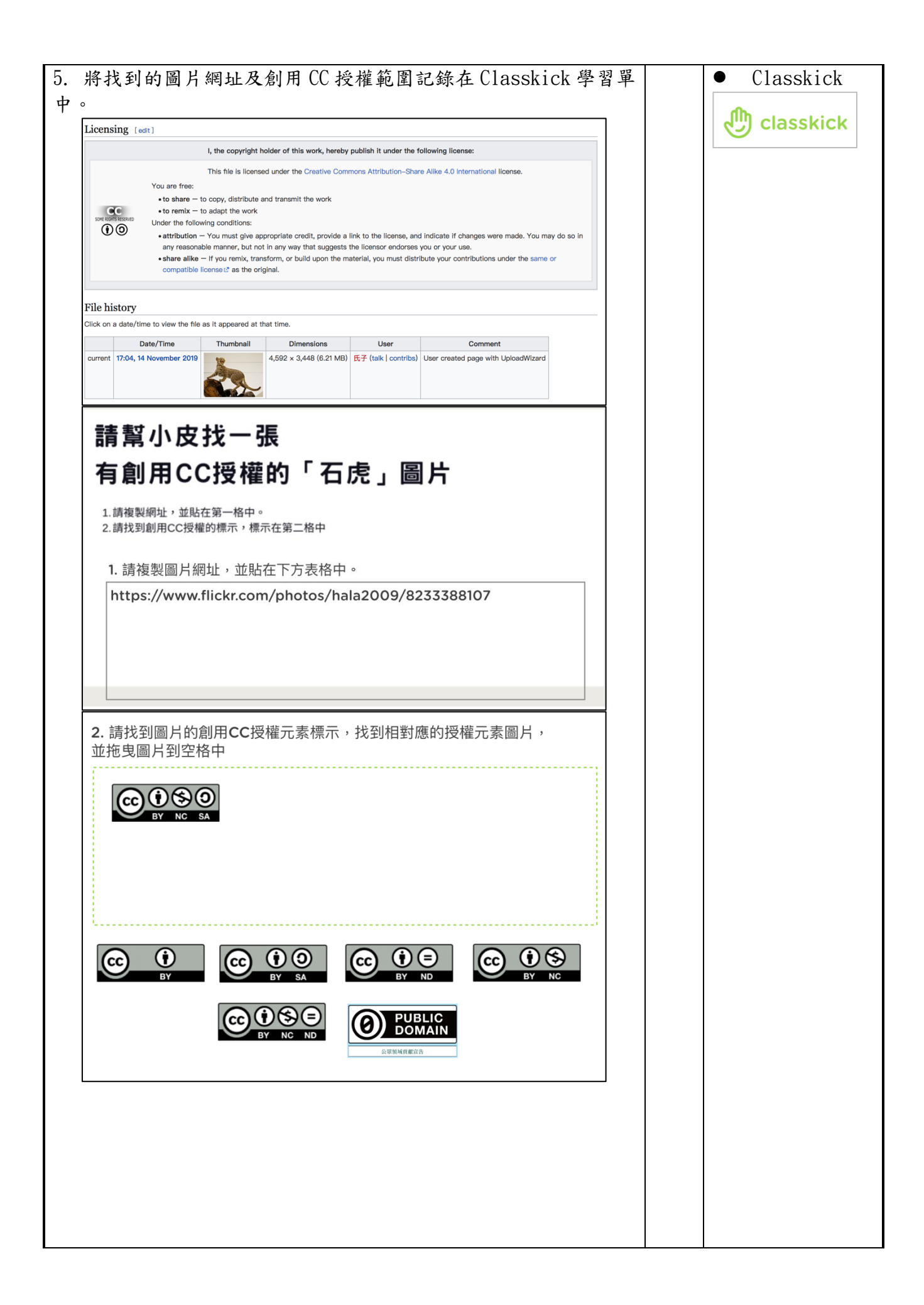

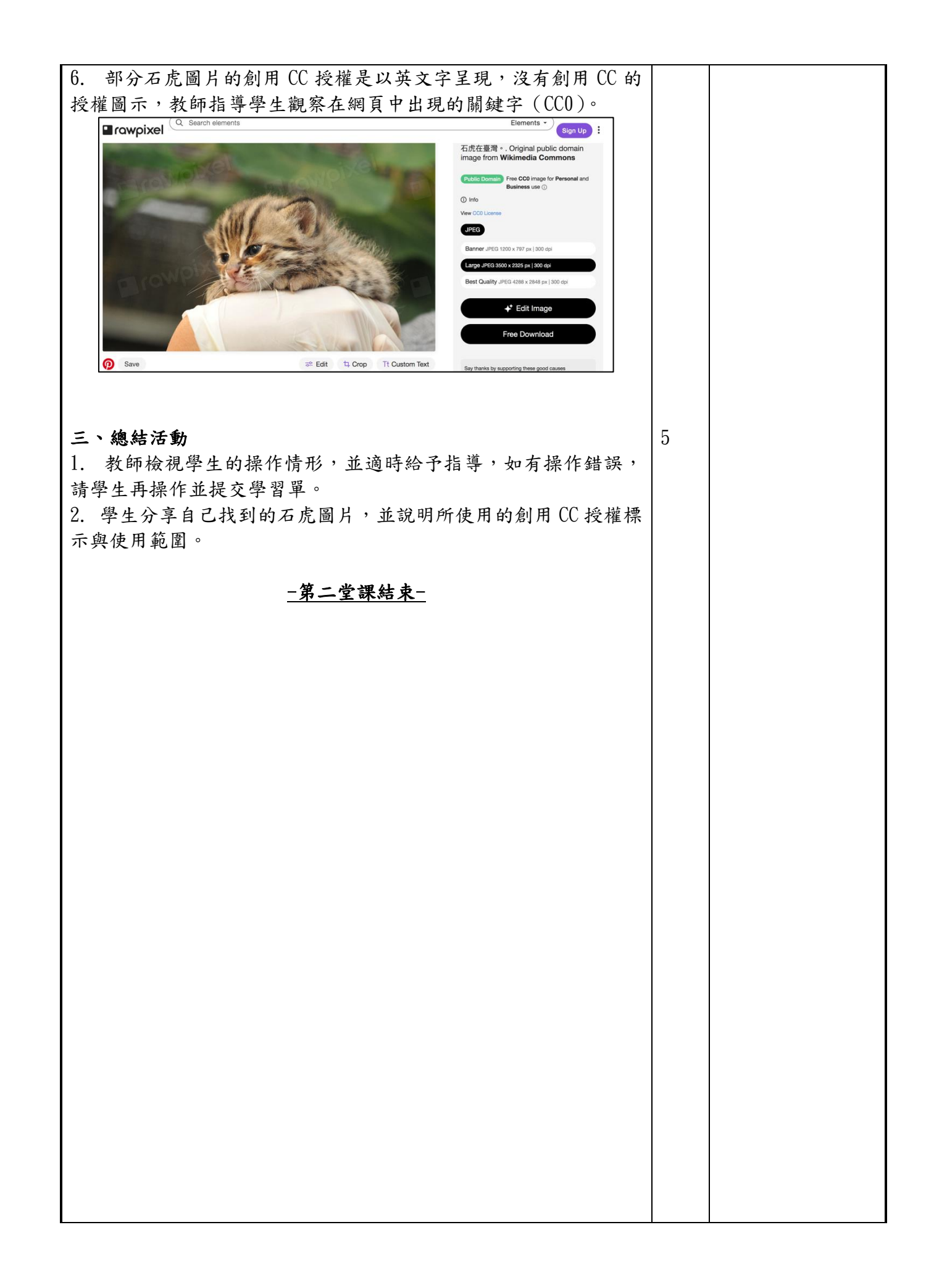

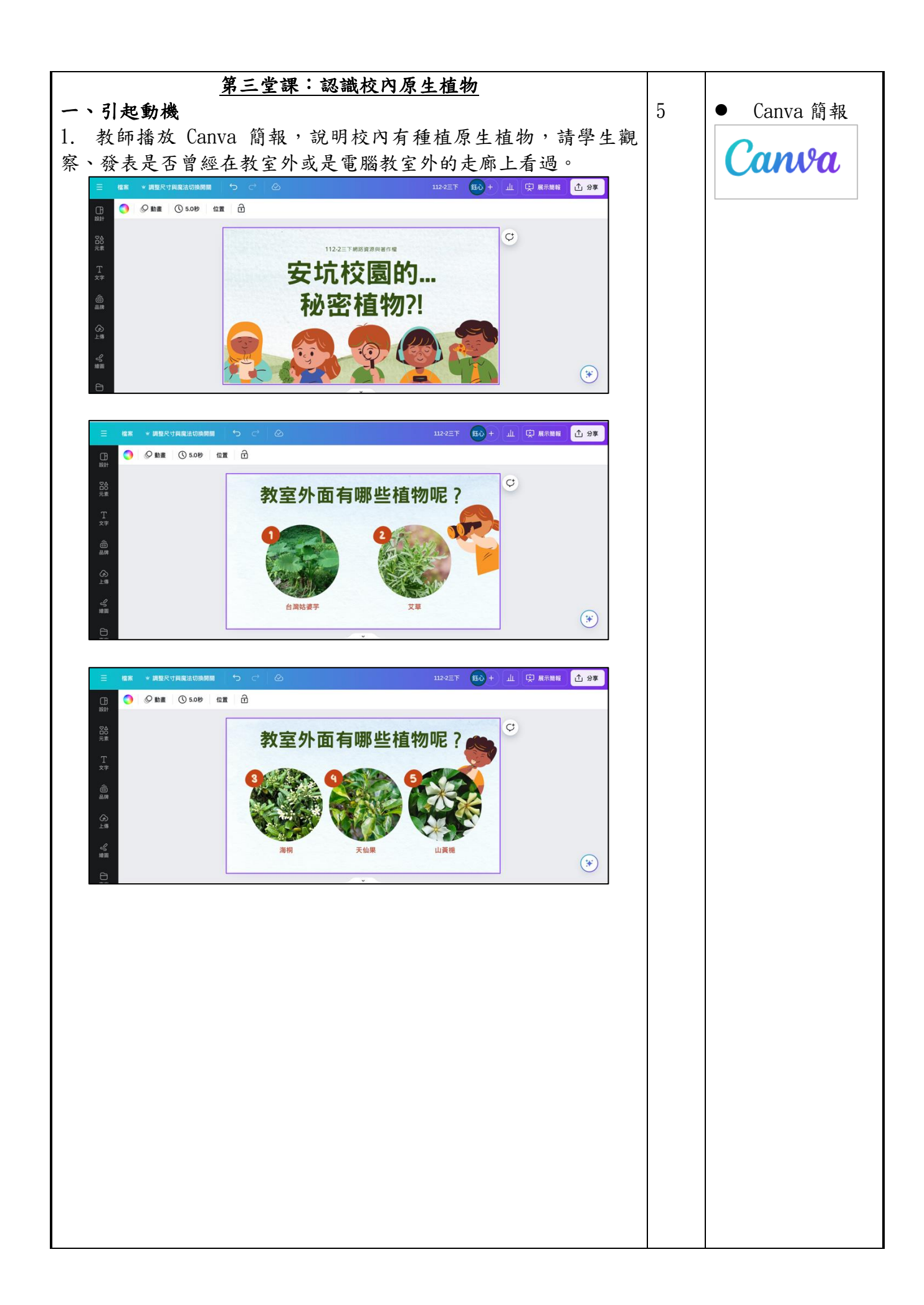

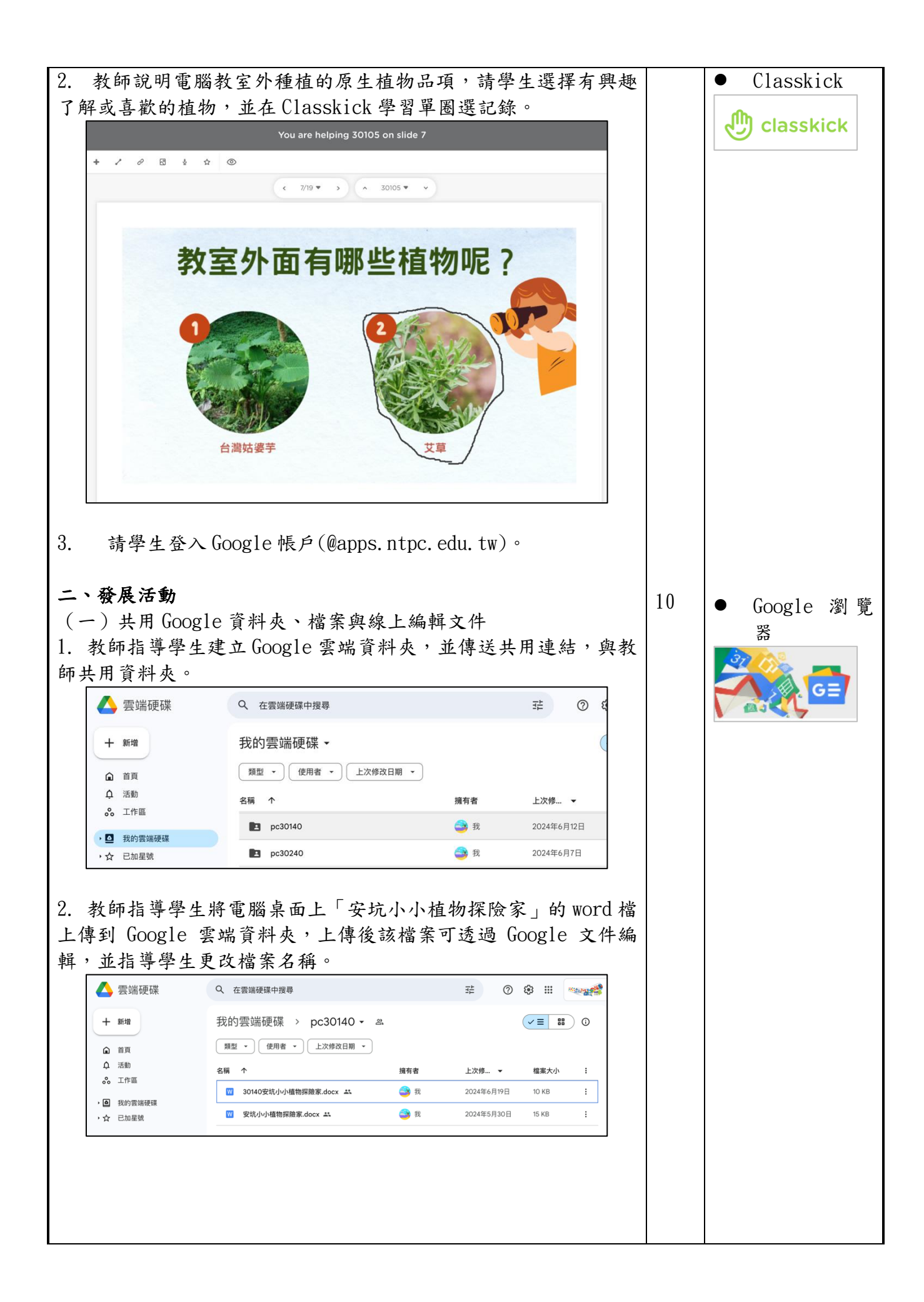

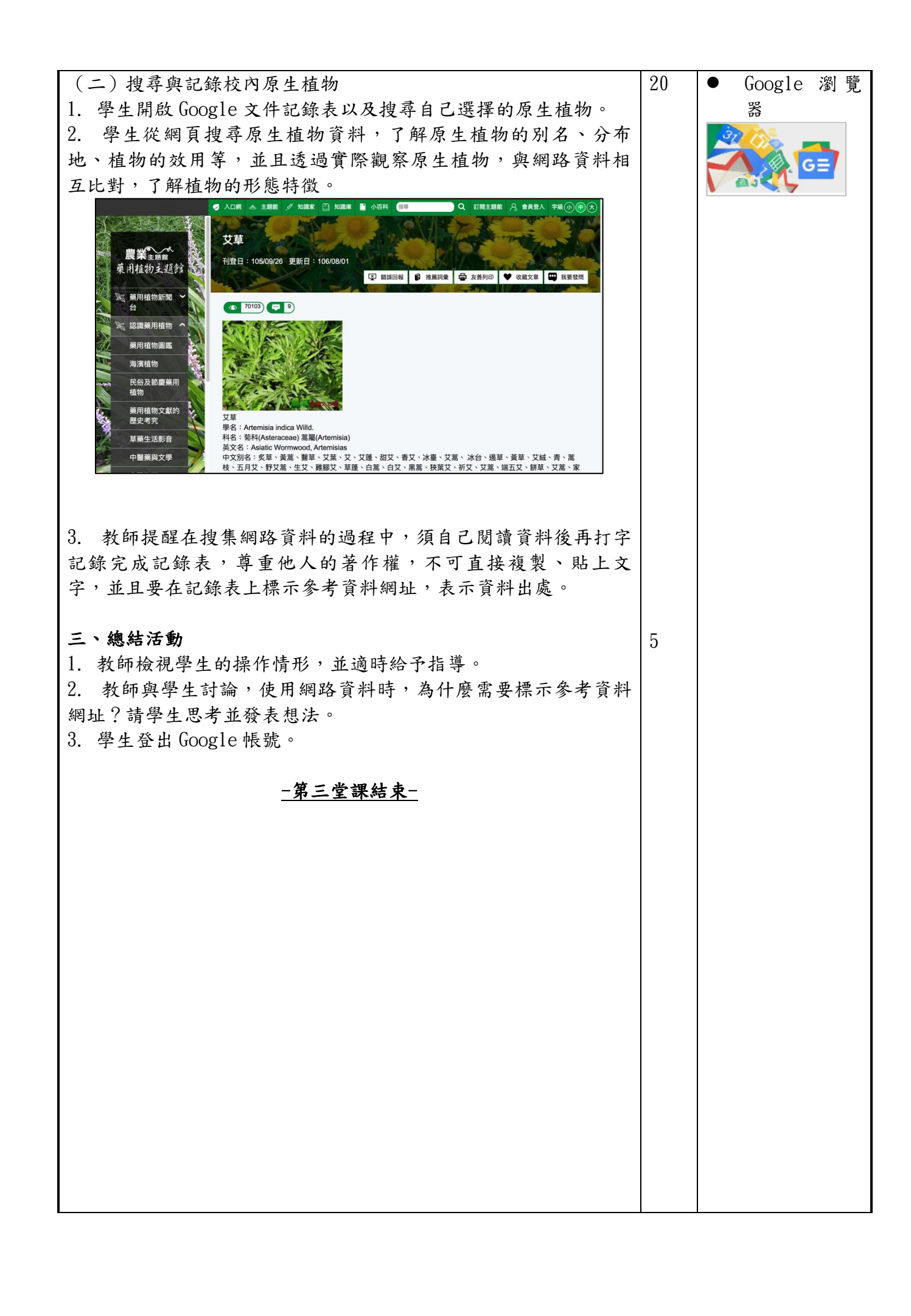

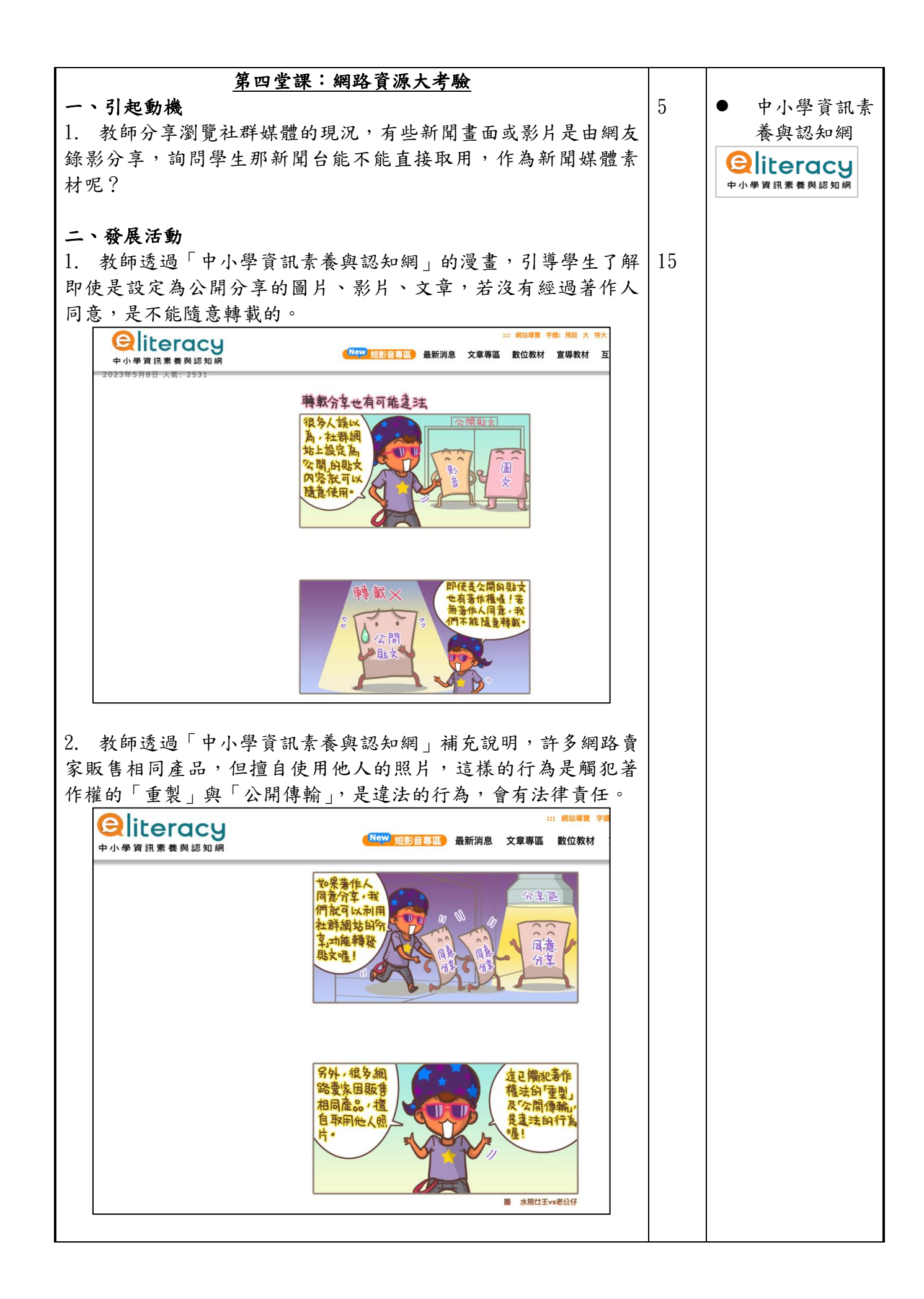

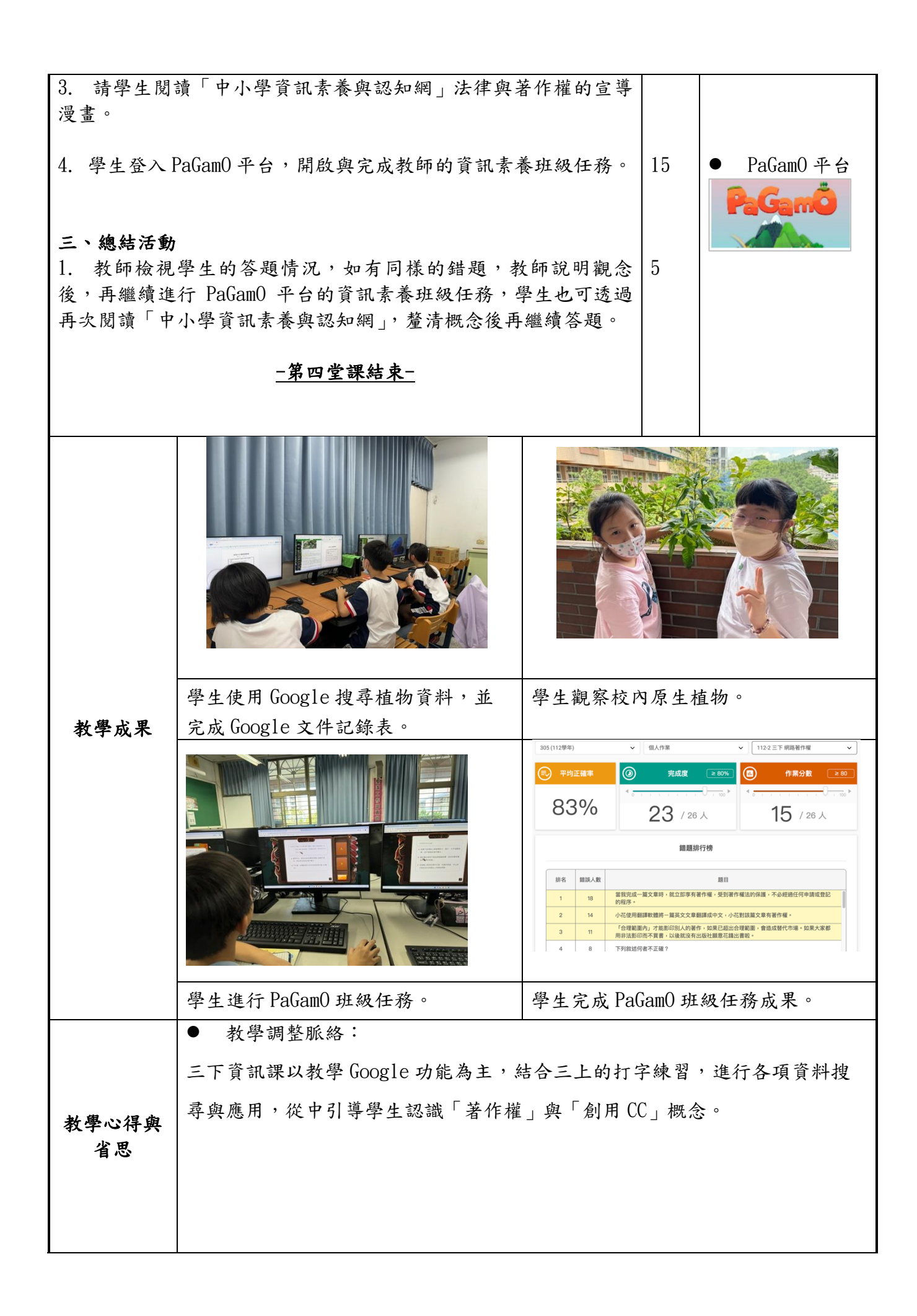

|                  | ● 成效分析                                                                                                    |
|------------------|----------------------------------------------------------------------------------------------------|
|                  | ■ 結合學習平台與數位資源,呈現教學內容,使學生認識「著作權」與                                                                                  |
|                  | 「創用 CC」概念。                                                                                                    |
|                  | ■ 透過合適的課程教材與生活案例,結合練習操作,使學生能理解並加                                                                                  |
|                  | 深對「創用 CC」概念應用。                                                                                                    |
|                  | ● 教學省思                                                                                                    |
|                  | ■ 「著作權」與「創用 CC」的概念對三年級的學生是較為模糊的,需與                                                                                |
|                  | 學生的生活經驗、興趣結合,從更換個人資料相片引起學生興趣、影                                                                                    |
|                  | 片主角製作學校報告的狀況到實際搜尋有創用CC授權的圖片,漸漸                                                                                    |
|                  | 讓學生理解「著作權」與「創用CC」的概念,並運用在學習或生活方                                                                                   |
|                  | 而。                                                                                                    |
|                  | ■ 結合校園原生植物記錄表,讓學生搜尋資料,體驗影片主角製作報告                                                                                  |
|                  | — 他自ر國家工程(7)的球役 一戰了工役(7)(4) 超微形/1工/1 农村(1)<br>的情況,了解在網路搜尋資料固然方便,但須尊重他人的著作權,维                                      |
|                  | 道他人權送。                                                                                                    |
|                  | ■ 同一世理的教學內容,部公咨訊能力較弱的學上,雪栗更多時間逐步                                                                                  |
|                  | 一 「 主诉的教子门谷 听力真 就 肥力 投 羽 的 手 工 而 受 欠 岁 的 间 远 少 它 式 , 可 找 配 咨 如 始 力 赫 妃 的 舆 上 佐 為 小 堼 毛 巛 亮 坎 助 。                  |
|                  | 元成,可拾配貝訊肥刀牧灯的学生作為小帛丁從方励助。                                                                                         |
|                  | ■ 返迴「dudillu 十百丁起字生日土絲百的動阀,也從下肥丁胖字生到敘<br>與內容幼珊細和座。                                                                |
|                  | 学内谷时理胜程度。                                                                                                    |
|                  | ● 修正建議                                                                                                    |
|                  | ■ 在搜尋與記錄校內原生植物課程中,部分學生需要多一點時間閱讀與                                                                                  |
|                  | 截取關鍵字,也需要時間打字記錄,此堂課程可規劃為兩堂課進行。                                                                                    |
|                  | ■ 部分三年級學生為第一次使用 PaGamO 平台, 需有較多時間熟悉平台                                                                             |
|                  | 操作。                                                                                                    |
|                  | ● 中小學資訊素養與認知網<br>https://otogebor.odu.tw/Illustrations.aspx                                                       |
| 会共咨判             | ● 臺北市科技教育網                                                                                                    |
| <b>多</b> つ 貝 //T | <u>https://techpro.tp.edu.tw/static/information/v4es2</u><br>安会咨却 《Cooglo 細路細路 新祖野》                               |
|                  | ・ 公主 只 mu WOOgic Myi示 My Phany 加い //<br>https://static.ebook123.com.tw/google3_b2B_/ebooksH415_Google_/index.html |
| 附錄               | (學習單或其他相關資料)                                                                                                    |
|                  | ● 找出有創用 UU 授權的圖片                                                                                                  |

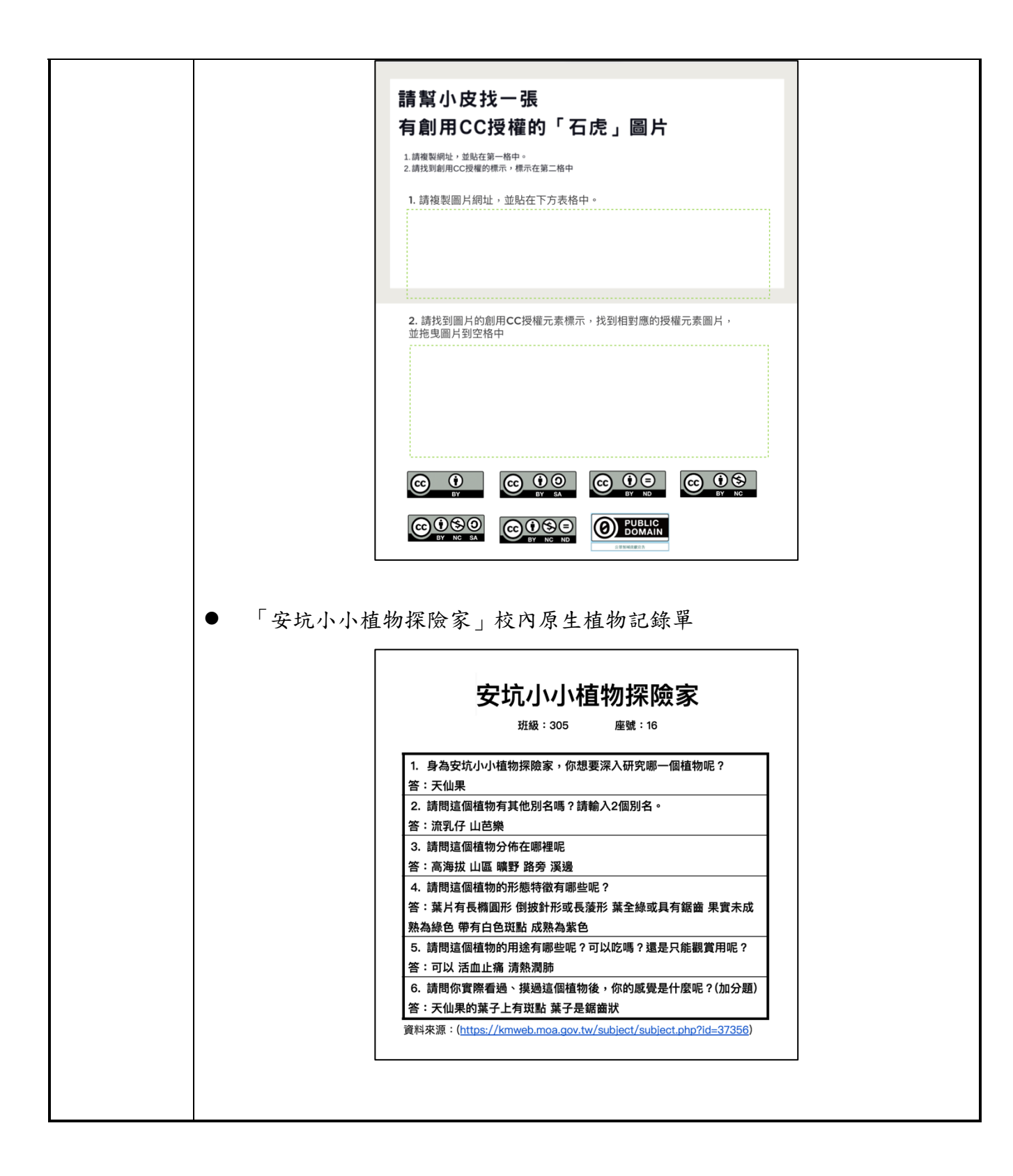